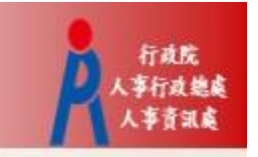

# 行政院人事行政總處 記功以下獎勵令電子化措施

## 一般公務人員 操作手冊

#### 步驟一:當事人收取系統發送之個人獎令通知信

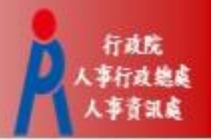

- 獎懲結果為**嘉獎一次、嘉獎二次、記功一次與** 
  - 記功二次之獎勵案系統會自動發送E-Mail通知
- 寄件者:WebHR@dgpa.gov.tw
- 主旨:核定機關(核定日期)個人獎令通知信(非社交工程演練)

| <ul> <li>● 這封郵件以高重要性傳送。</li> <li>寄件者:</li> <li>收件者:</li> <li>副本:</li> <li>主旨: 行政院人事行政總處(106/11/06)個人獎令通知信(非社交工程演練)</li> </ul>                                                                       | 通知信範例 寄件日期: 2019/6/.              |
|----------------------------------------------------------------------------------------------------|-----------------------------------|
| 您好:<br>您有一筆獎勵資料已核定。<br>事由:辦理年度 相關事宜,工作辛勞得力<br>如您同意獎勵令以電子方式送達者,獎勵令之救濟期間以進入資訊系統提供下載之次日起算,                                                                                                    | 請儘速至個人資料校對網站檢視!!,請儘速至個人資料校對網站檢視!! |
| 個人資料校對網站登入及檢視方式<br>1.以自然人憑證或健保卡登入人事服務網( <u>https://ecpa.dgpa.gov.tw/</u> ),若無法登入請複製網址另行<br>2.點選左方「應用系統」按鈕<br>3.於右側「B.人事資料服務」分類下點選「B5公務人員個人資料校對網站」之連結<br>4.於個人資料校對網站,點選左方「個人資料校對」>「獎懲令查詢」即可進入獎勵案件檢視頁 | - 用啟網頁<br>頁<br>頁 ○                |

本信件為系統自動發送,請勿回覆!!

### 步驟二:登入人事服務網(https://ecpa.dgpa.gov.tw)

#### • 使用**自然人憑證或健保卡**登入eCPA人事服務網

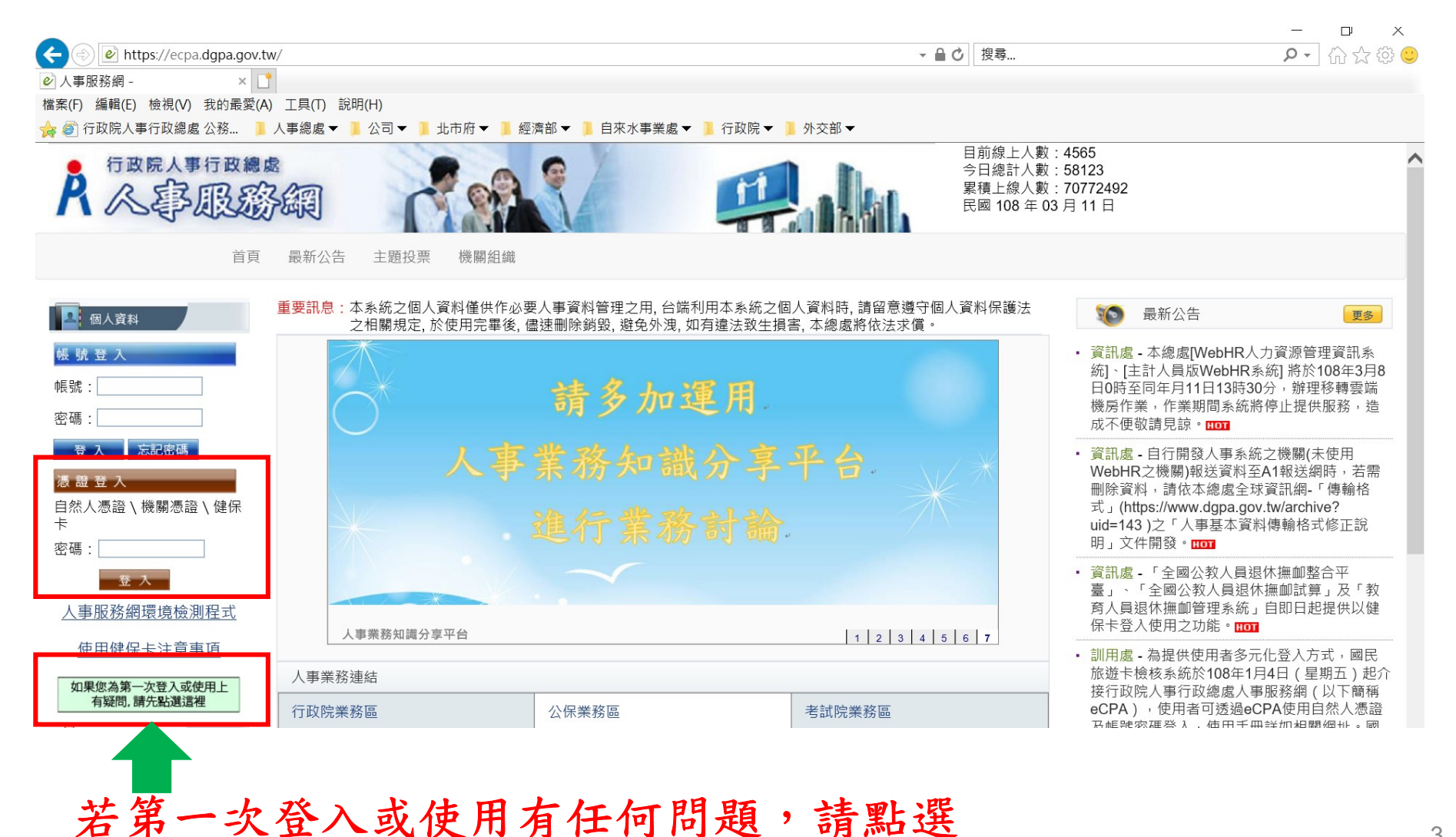

3

行政院 人事行政總處

人事音訊處

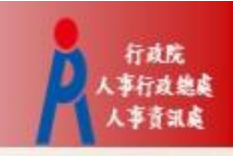

### 步驟三:進入公務人員個人資料校對網(B5)

• 方法一:點選eCPA首頁My Data(公務人員個人資料 校對網站)小圖示進入

| ○ 新 手 上 路                                                                                       | 重要訊息:本系統之個<br>於使用完畢 | 人資料僅供作必要人事<br>後, 儘速刪除銷毀, 避!                                                                                                    | 事資料管理之用, 台端利用本系統之個人資料<br>免外洩, 如有違法致生損害, 本總處將依法求(                                                                                                    | 時,請留意遵守個人資料保護法之相關規》<br>賞。 | E, 🔞                                    | 最新公告                                               | 更多                                                    |  |
|-------------------------------------------------------------------------------------------------|---------------------|----------------------------------------------------------------------------------------------------|----------------------------------------------------------------------------------------------------|---------------------------|-----------------------------------------|----------------------------------------------------|-------------------------------------------------------|--|
| ○ 使用手冊                                                                                          | <b>清 待辦事項</b> 本得    | 5辦事項異動時間為每天凌晨                                                                                                    | ・今日所填報之資料其狀態需於明日才會更新。                                                                                                    |                           | <ul> <li>・ 給與處</li> <li>26日下</li> </ul> | - 本總處「急難貸款                                         | (管理系統」將於108年6月                                        |  |
| □ 組改權益保障案例                                                                                      | 調查表作業               | 兼辦-促進轉                                                                                                    | 型正義委員會尚未完成填報10806-INV62055                                                                                                    | 機關請託關說與查察獎懲案件統            | 月作業                                     | ,作業期間系統將停                                          | 」17時,新建後轉奏500<br>「止提供服務」造成不便費                         |  |
|                                                                                                 | 個人資料校對              | 林青霞個人資                                                                                                    | 聲料校對,共校正 <b>4筆</b> 資料Ⅱ (108/06/24 10:2                                                                                                    | 3)                        | 词兄吥                                     | * [10]                                             |                                                       |  |
| ▲ 個人資料                                                                                          | 人事資料報送              | 資料入檔系級                                                                                                    | 帘,成功人員筆數:72、失敗人員筆數:1。                                                                                                    | (108/06/24 20:50)         | · 絉規處<br>部分作                            | 部分作業範例(SOP) 已修正並更                                  |                                                       |  |
| 行政院人事行政總處<br>(白然人馮淞)                                                                            | 人事資料報送              | 資料入檔系級                                                                                                    | 帘,成功人員筆數:218、失敗人員筆數:0 <sup>,</sup>                                                                                                    | (108/06/22 20:37)         | 下表)                                     | ,請自行下載參用。                                          | HOT                                                   |  |
| (日杰八志祖)                                                                                         | 人事資料報送 資料入檔系約       |                                                                                                    | 充,成功人員筆數:217、失敗人員筆數:0。                                                                                                    | (108/06/21 21:58)         | <ul> <li>資訊處</li> <li>機關)報</li> </ul>   | • 資訊處-自行開發人事系統之機關(未使用WebHR 機關)報送資料至A1報送網時,若需刪除資料,請 |                                                       |  |
| ■我的專區         ■電子賀卡           ■待辦事項         ■應用系統                                               |                     |                                                                                                    |                                                                                                    |                           | 本總處<br>(https://<br>事基本                 | 全球資訊網-「傳輸格<br>/www.dgpa.gov.tw/a<br>資料傳輸格式修正說      | ≗式」<br>archive?uid=143)之「人<br>训」文件開發。 <mark>ⅢⅢ</mark> |  |
| <ul> <li>您有1份符項問卷</li> <li>* 行政院農業委員會農產品消費</li> <li>行為(未作答)</li> <li>主題投票</li> </ul>            | 務 網<br>下載區          | <ul> <li>訓冊處</li> <li>動機</li> <li>事び透過</li> <li>手</li> <li>一</li> <li>用</li> <li>上</li> <li>102</li> <li>資</li> <li>記</li> <li>系</li> </ul> | • 訓用處。為提供使用者多元化登入方式,國民旅遊<br>檢核系統於108年1月4日(星期五) 超介接行政際<br>事行政總處人事服務額(以下簡稱eCPA),使用<br>可透過eCPA使用自然人憑證及帳號密碼登入,使<br>手冊詳如相關網址。國民旅遊卡檢核系統及eCP/<br>用上如有疑問,講分別洽詢聯合信用卡處理中心,<br>話:02-2715-1754),及行政院人事行政總處(<br>資訊系統客服專線(電話:02-2397-9108)。 |                           |                                         |                                                    |                                                       |  |
| <ul> <li>我的生活資訊</li> <li>Google搜尋引擎</li> <li>中央氣象局</li> <li>臺鐵火車時刻表</li> <li>台灣高鐵時刻表</li> </ul> | 人事职務總相關             |                                                                                                    |                                                                                                    |                           | · 編規處<br>IIOT<br>終身學                    | - 107年度精進人事等 PICS人事資言 系統客服網                        | 業務建議獎勵得獎作品                                            |  |
|                                                                                                 | 人事業務連結              | 9.2 (J. I. I. 1. 1994) (2022)                                                                                                    |                                                                                                    | 1 2 3 4 5 6               | Web                                     | <b>記</b> 法規查詢                                      | No.                                                   |  |
|                                                                                                 | 行政院業務區              |                                                                                                    | 公保業務區                                                                                                    | 考試院業務區                    | Myr D                                   | 前歷工作                                               | 事求人                                                   |  |
|                                                                                                 | 銓敘部業務區              |                                                                                                    | 國發會業務區                                                                                                    | 台灣就業通                     |                                         | 及 授 楷                                              | 機關徵才                                                  |  |
|                                                                                                 | L                   |                                                                                                    |                                                                                                    |                           |                                         |                                                    |                                                       |  |

點選My Data(公務人員個 人資料校對網站)小圖示

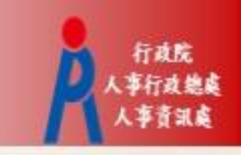

#### 步驟三:進入公務人員個人資料校對網(B5)

方法二:點選eCPA首頁「應用系統」,再點選「B5公務人員個人資料校對網」進入

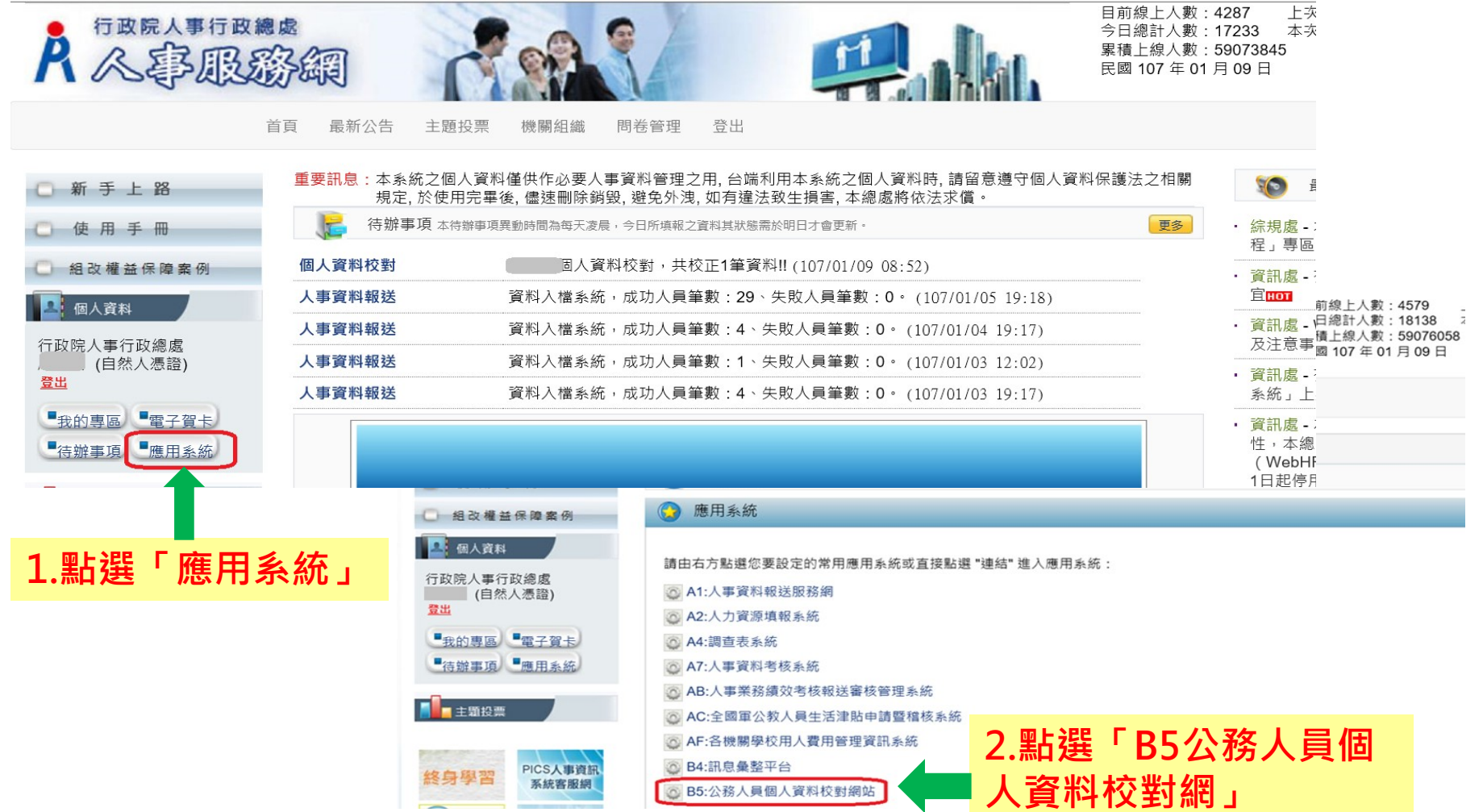

#### 步驟四:同意記功以下獎勵令電子化措施

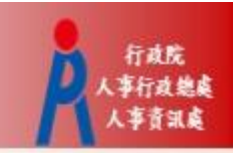

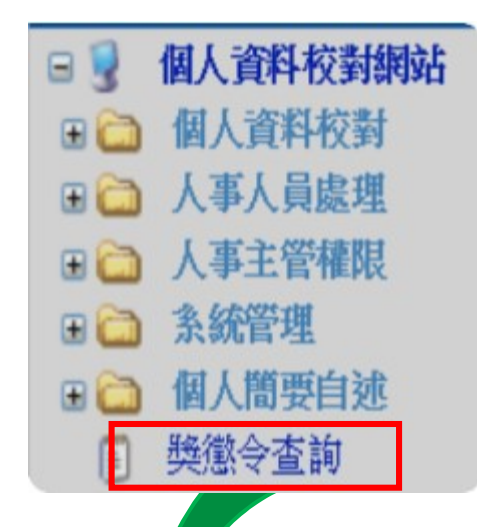

- 進入公務人員個人資料校對網(B5)
   後,點擊獎懲令查詢
- 請第一次登入之人員,同意記功以 下獎勵令電子化措施

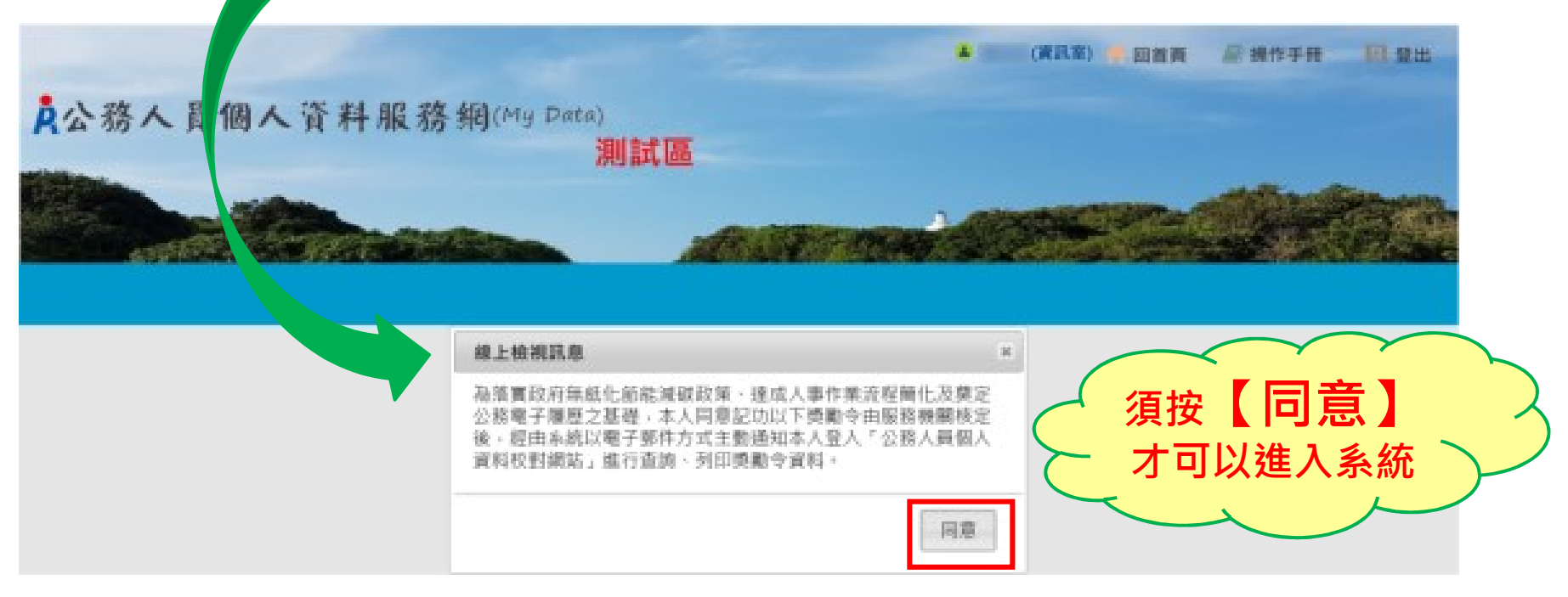

#### 步驟五:進入獎懲令查詢之功能頁面

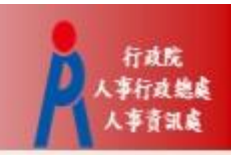

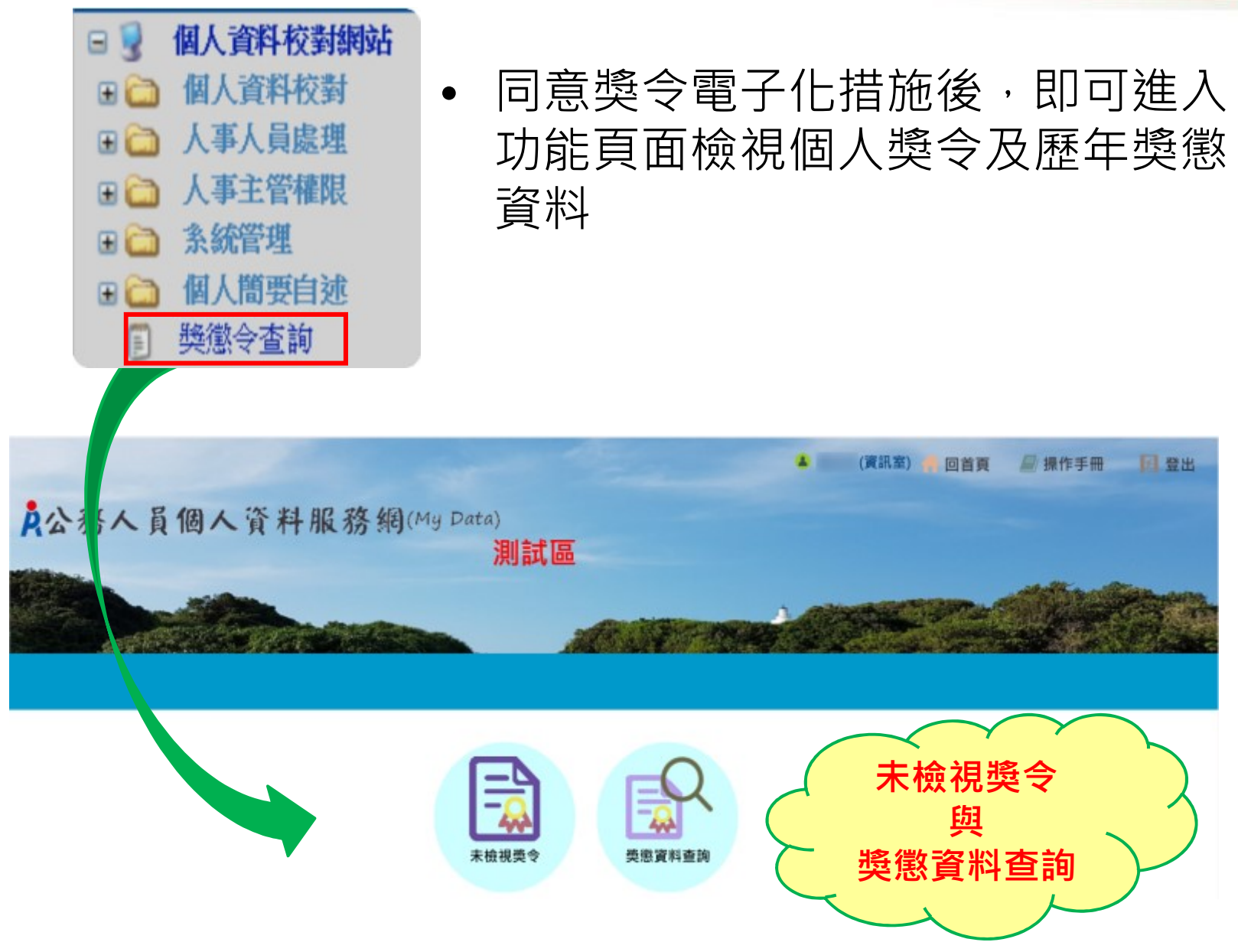

#### 步驟六:進入「未檢視獎令」功能頁面

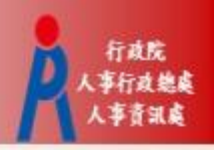

8

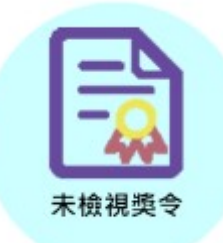

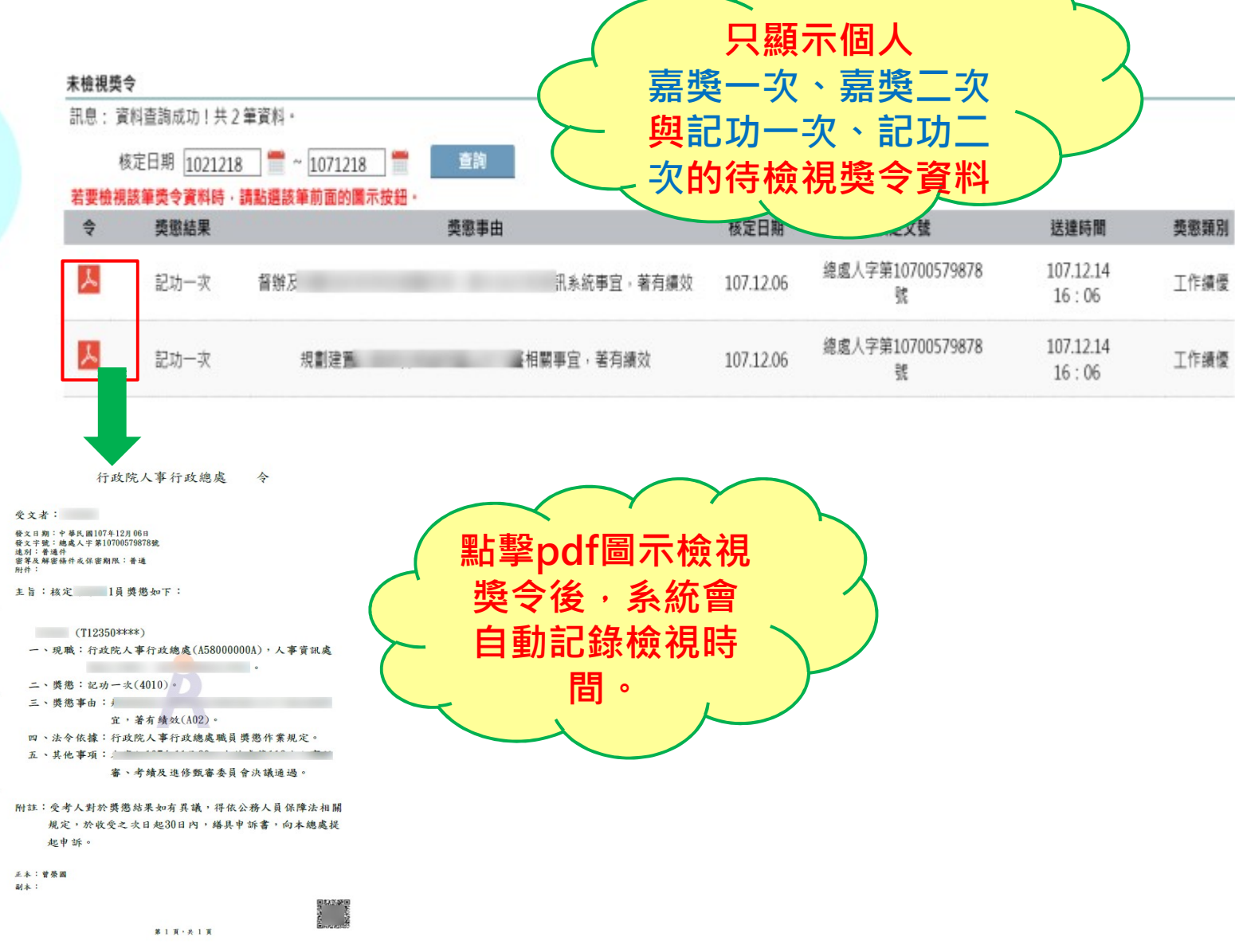

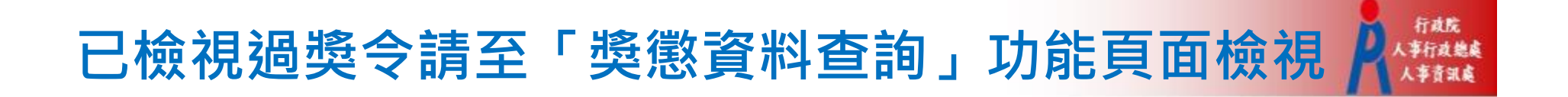

|       | <b>未檢視獎令</b><br>訊息: 資料<br>核定 | 查詢成功!共2<br>2日期 <u>1021218</u> | 筆資料。<br>1071218                           | 查說                           |               |           |                            |                      |      |
|-------|------------------------------|-------------------------------|-------------------------------------------|------------------------------|---------------|-----------|----------------------------|----------------------|------|
| 木忸俔奕マ | 若要檢視該<br>令                   | 筆獎令資料時 · 1<br>獎懲結果            | 請點選該筆前面的圖示按範                              | ≝ •<br>类懲事由                  |               | 核定日期      | 核定文號                       | 送建時間                 | 獎懲類別 |
|       | ٨                            | 記功一次                          | 督辦反                                       |                              | 訊系統事宜,著有績效    | 107.12.06 | 總處人字第10700579878<br>號      | 107.12.14<br>16 : 06 | 工作績優 |
|       | *                            | 記功-次<br>明頁訊息                  | 規劃建置                                      |                              | 關事宜,著有績效<br>× | 107.12.06 | 檢視獎令後<br>令資料會從<br>獎令」功能員   | ,該筆獎<br>「未檢視<br>〔面移除 | °    |
|       |                              | 107<br>此题<br>若到               | 7/12/6總處人字第10<br>應令資料已檢視完成!<br>要再查此藥資料,請到 | 1700579878號<br>!<br>至【英意資料查詢 | 】作業查詢。<br>確定  |           | 若要再次檢袖<br>令,請至「費<br>查詢」功能員 | 見該筆獎<br>魯懲資料<br>夏面檢視 | .)   |

#### 步驟七:進入「獎懲資料查詢」功能頁面

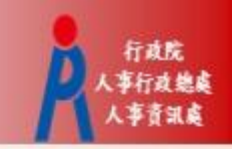

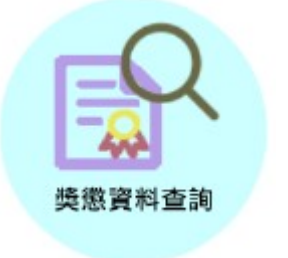

 此頁面顯示個人獎勵與懲處之各年度統計 數字

| <b>樊懋資料查詢</b><br>訊息: 資料查請 | 间成功! |    |     |    |    |     |                                              |
|---------------------------|------|----|-----|----|----|-----|----------------------------------------------|
| 年度                        | 嘉奬   | 記功 | 記大功 | 申誡 | 記過 | 記大過 | 其他                                           |
| 107                       |      | 2  |     |    |    |     | 檢視                                           |
| 106                       |      |    |     |    |    |     | 1123-112-11-11-11-11-11-11-11-11-11-11-11-11 |
| 105                       |      |    |     |    |    |     | 可查詢該年                                        |
| 104                       |      |    |     |    |    |     | 度獎懲資料                                        |

#### 個人獎懲資料中有未檢視獎令之操作

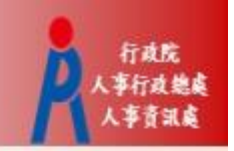

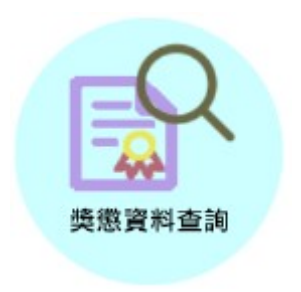

- 個人獎懲資料中如有未檢視過之獎令,請點選
   「未檢視」連結,進入「未檢視獎令」功能頁面。
- 「未檢視獎令」功能頁面之操作,請參考前述步 驟六。

#### 獎懲資料查詢

訊息:資料查詢成功!共2筆資料。

| HTX              | 車中       | 燕徵結里     | 核完機關           | 核定日期      | 核定文號                  | 送禕店問               | 속          |
|------------------|----------|----------|----------------|-----------|-----------------------|--------------------|------------|
|                  | ΨH       | × NAM IN | 154 AC 106 (M) |           | 12.42.4.34            | 心在时间               | ×          |
| 規劃建置.<br>效       | 相關事宜,著有績 | 記功一次     | 行政院人事行政總處      | 107.12.06 | 總處人字第<br>10700579878號 | 107.12.14<br>16:06 | 未檢視        |
| 督辦及規劃<br>事宜,著有績效 | ↓系統      | 記功一次     | 行政院人事行政總處      | 107.12.06 | 總處人字第<br>10700579878號 | 107.12.14<br>16:06 | <u>未檢視</u> |

### 檢視獎令及區塊鏈獎懲證明

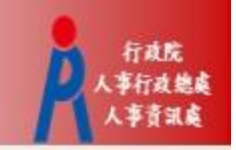

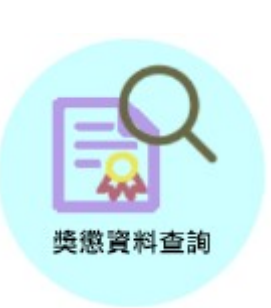

個人獎懲資料中,已檢視獎令會顯示pdf圖
 示及QR-code

#### 獎懲資料查詢

訊息: 資料查詢成功!共2筆資料,

| 回上頁               |     |      |      |           |           |                       |                    |                 |  |
|-------------------|-----|------|------|-----------|-----------|-----------------------|--------------------|-----------------|--|
|                   | 事由  | ł    | 獎懲結果 | 核定機關      | 核定日期      | 核定文號                  | 送達時間               | \$              |  |
| 規劃建置<br>績效        | 相關事 | 宜,著有 | 記功一次 | 行政院人事行政總處 | 107.12.06 | 總處人字第<br>10700579878號 | 107.12.14<br>16:06 | 107.12.18 13:44 |  |
| 督辦及規劃<br>統事宜,著有績效 |     | _    | 記功一次 | 行政院人事行政總處 | 107.12.06 | 總盧人字第<br>10700579878號 | 107.12.14<br>16:06 | 107.12.18 13:44 |  |

#### 檢視獎令及區塊鏈獎懲證明2

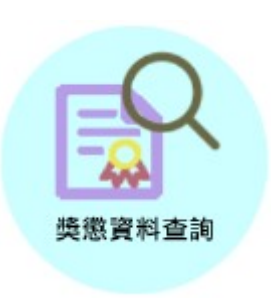

針對已檢視獎令

- 點擊pdf圖示可檢視獎令內容或另存檔案
- 掃描QR-Code會顯示區塊鏈獎懲證明

|                                                                                                    | <ul> <li>certproof.nchc.org.tw</li> </ul>                                                                                                    |
|----------------------------------------------------------------------------------------------------|----------------------------------------------------------------------------------------------------|
| 行政院人事行政總處 令                                                                                                    | A行政院人事行政總處區境證驗證系統                                                                                                    |
| <b>受</b> 文者:                                                                                                    |                                                                                                    |
| 發文日期:中華民國107年12月06日<br>孫文字時:4曲章人字第10700570878時                                                                                                    |                                                                                                    |
| 被人下加,她是个开10000730103%<br>達別:普通件<br>你帮助超你你外去把你们的。美语                                                                                                    |                                                                                                    |
| 11. Transform and the second second sec | 行政院人事行政總處獎懲系統                                                                                                    |
| 主旨:核定 1員獎懲如下:                                                                                                    |                                                                                                    |
| ¥                                                                                                    | 第1204年7月                                                                                                    |
| (T12350****)                                                                                                    |                                                                                                    |
| 一、現職:行政院人事行政總處(A58000000A),人事資訊處                                                                                                    | 8 11 11                                                                                                    |
| •                                                                                                    | 10000平面松茸事宜,著有績效<br>1                                                                                                    |
| 二、獎懲:記功一次(4010)。                                                                                                    |                                                                                                    |
| * 三、獎懲事由:                                                                                                    | L 1                                                                                                    |
| 宜,著有績效(A02)。                                                                                                    | X X                                                                                                    |
| 四、法令依據:行政院人事行政總處職員獎懲作業規定。                                                                                                    |                                                                                                    |
| 五、其他事項:                                                                                                    | 與意動第: 此初一次                                                                                                    |
| 審、考績及進修甄審委員會決議通過。                                                                                                    | 特此證明                                                                                                    |
| *                                                                                                    |                                                                                                    |
| 附註:受考人對於獎懲結果如有異議,得依公務人員保障法相關                                                                                                    | 操作人工推进空社: 455645734655184540350366031449032                                                                                                    |
| 規定,於收受之次日起30日內,繕具申訴書,向本總處提                                                                                                    | 新日本語書の<br>新日本語書の<br>新日本語書の<br>新日本語書の<br>新日本語<br>新日本語<br>新日<br>新日本語<br>新日本語<br>新日<br>新日本<br>新日本語<br>新日本語<br>新日本語<br>新日本語<br>新 |
| 起申訴。                                                                                                    |                                                                                                    |
| 正太: 妙态面                                                                                                    |                                                                                                    |
| 业一个"日不回<br>副本:                                                                                                    |                                                                                                    |
| 81222 B                                                                                                    | COMPERS                                                                                                    |
|                                                                                                    | let a source of the                                                                                                    |
| 第1頁,共1頁                                                                                                    |                                                                                                    |

#### 查詢已撤銷獎懲資料

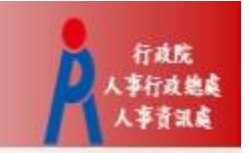

•於「獎懲資料查詢」功能頁面可查詢已撤銷獎懲資料

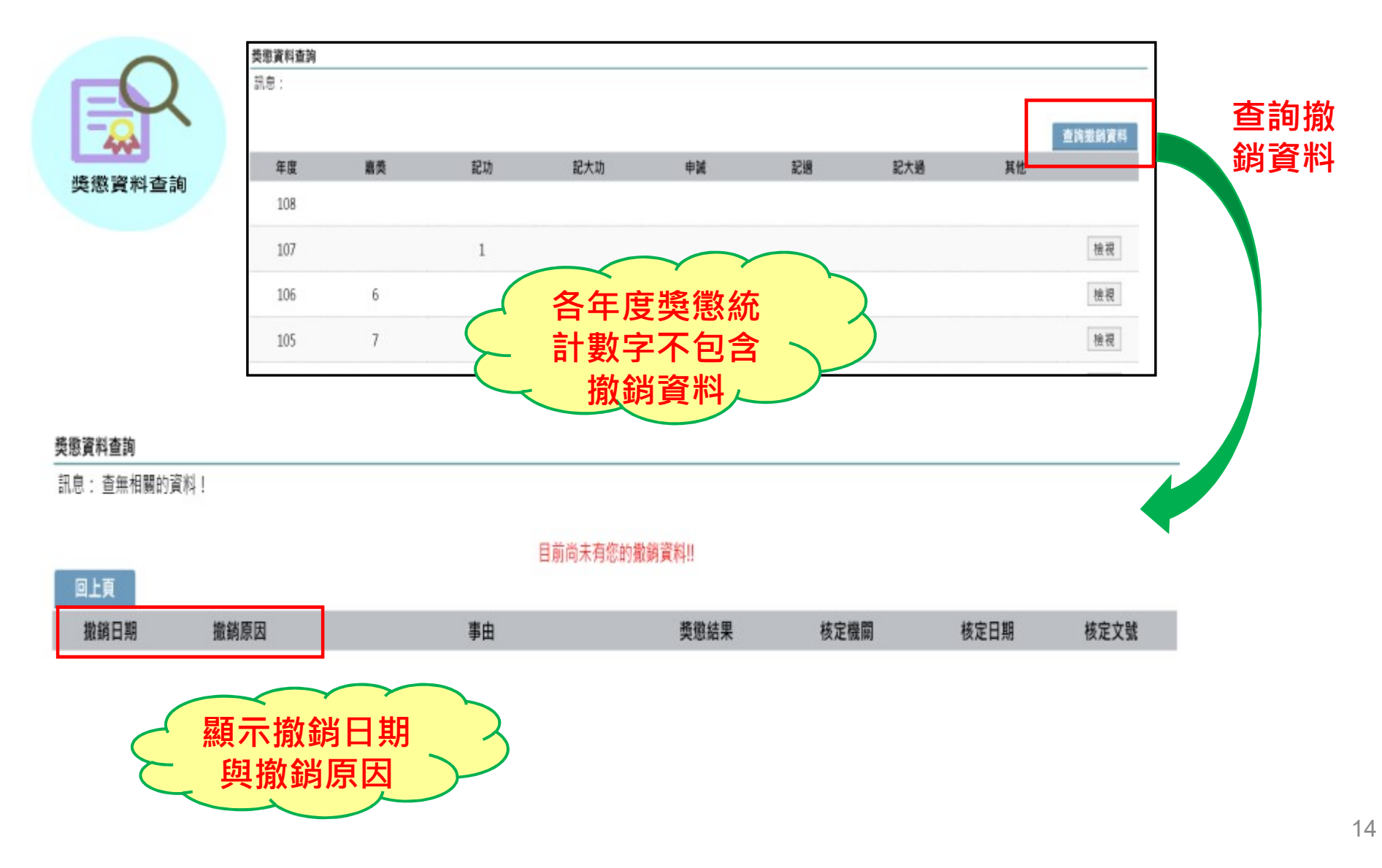

#### 獎令未檢視提醒通知

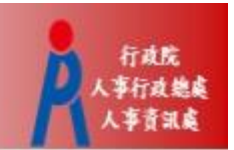

#### 每月1日,系統針對10天以前核定但尚未檢視的獎令, 自動發送提醒通知

• 收件者E-Mail來源為公務人力資料庫表二現職的電子郵 件信箱

| ◎ 這封郵件以高重要性傳送。                                                                                                |
|----------------------------------------------------------------------------------------------------|
| 寄件者:                                                                                                    |
| 收件者:                                                                                                    |
| 副本:                                                                                                    |
| 主旨: 個人獎令通知信(提醒)(非社交工程演練)                                                                                      |
| 您好:                                                                                                    |
| 您有獎勵資料已核定,獎勵令之救濟期間以送達系統之次日起算,請儘速至個人資料校對網站檢視!!                                                                 |
| 個人資料校對網站登入及檢視方式<br>1.以自然人憑證或健保卡登入人事服務網( <u>https://ecpa.dgpa.gov.tw/</u> ),若無法登入請複製網址另行開啟網頁<br>2.點選左方「應用系統」按鈕 |
| 3.於右側「B.人事資料服務」分類下點選「B5公務人員個人資料校對網站」之連結<br>4.於個人資料校對網站,點選左方「個人資料校對」>「獎懲令查詢」即可進入獎勵案件檢視頁面。                      |
| 本信件為系統自動發送,請勿回覆!!                                                                                             |